## To Register of E-Statements:

- 1. Log in to your online-banking at <u>www.libertybaybank.com</u>
- 2. Click on "Additional Services", then select "E-statement & Notices"

|             | RTY BAY<br>A N K |            |              |                        |              | My Settings | Help Support Logou     |
|-------------|------------------|------------|--------------|------------------------|--------------|-------------|------------------------|
| My Accounts | Bill Pay         | Move Money | Manage Money | Additional Services    | Secure Forms | My TurboTax |                        |
|             |                  |            |              | Alerts & Notifications | 3            |             | Last Visit: Jun 2, 201 |
|             |                  |            |              | Stop Payment           | ices         |             | Make a suggestion      |
| T           | Му Асс           | ounts      |              | Calendenis a Nor       | ke a Payment |             | ?                      |

3. In the View Your Online Statements section, click "enter"

| Ţ             | he institutions below have an alliance with Liberty Bay Bank to provide products and services to our Customers. |
|---------------|----------------------------------------------------------------------------------------------------|
| l - Liberty B | ay Bank's Online Statements partner.                                                                            |
| V             | View your Online Statements with a click of a button!                                                           |

4. Fill out all the information on the screen

|   | Registration                                           |                             |                             |            |    |
|---|--------------------------------------------------------|-----------------------------|-----------------------------|------------|----|
|   | Please provide the information below.                  |                             |                             |            |    |
| 1 | ** In order to view iCore Inter@ct: Statements and Not | ices, Adobe® Reader® must b | e installed on your compute | r. **      |    |
|   | Name                                                   |                             |                             |            |    |
|   | Social Security No.                                    | XXX-XX-                     |                             |            |    |
|   | Email Address                                          |                             |                             | (Required) |    |
|   | Name Type                                              | Business 🗸                  |                             |            |    |
|   | Business Phone Number                                  |                             | (Required) (999-999-9999)   | )          |    |
|   | Please choose the correct customer for registration    | n:                          |                             |            |    |
|   | 💽 Business Name                                        |                             |                             |            |    |
|   |                                                        |                             |                             |            |    |
|   |                                                        |                             |                             |            |    |
|   |                                                        |                             |                             |            |    |
|   |                                                        |                             |                             |            |    |
|   |                                                        | Register                    |                             |            | 13 |
|   |                                                        |                             |                             |            |    |
|   |                                                        |                             |                             |            |    |

| egistration<br>se provide the information bek | w.                                                                                                    |                                                                                                    |                                                                                                    |                                                                                                    |                                                                                                    |
|-----------------------------------------------|----------------------------------------------------------------------------------------------------|----------------------------------------------------------------------------------------------------|----------------------------------------------------------------------------------------------------|----------------------------------------------------------------------------------------------------|----------------------------------------------------------------------------------------------------|
| order to view iCore Inter@ct: S               | itatements, Adobe© Read                                                                                                    | er© must be installed on your                                                                                                    | computer. **                                                                                                    |                                                                                                    |                                                                                                    |
| ame                                           | Rhand                                                                                                    | SKIP, INVERSE                                                                                                    |                                                                                                    |                                                                                                    |                                                                                                    |
| ocial Security No.                            | XXX-X                                                                                                    | X-16005XX                                                                                                    |                                                                                                    |                                                                                                    |                                                                                                    |
| nail Address                                  |                                                                                                    |                                                                                                    | (Required)                                                                                                    |                                                                                                    |                                                                                                    |
|                                               |                                                                                                    |                                                                                                    |                                                                                                    |                                                                                                    |                                                                                                    |
| tement Selection                              |                                                                                                    |                                                                                                    |                                                                                                    |                                                                                                    |                                                                                                    |
|                                               |                                                                                                    |                                                                                                    |                                                                                                    |                                                                                                    | Page 1                                                                                                    |
| Delivery Option                               | Application                                                                                                    | Account Number                                                                                                    | Account Description                                                                                                    | Statement Number                                                                                                    |                                                                                                    |
| Paper & Web 🔻                                 | Deposit                                                                                                    | 200000004076                                                                                                    | FOUNDER'S CHECKING                                                                                                    |                                                                                                    |                                                                                                    |
|                                               |                                                                                                    |                                                                                                    |                                                                                                    |                                                                                                    |                                                                                                    |
| an Statement Selection                        |                                                                                                    |                                                                                                    |                                                                                                    |                                                                                                    |                                                                                                    |
|                                               |                                                                                                    |                                                                                                    |                                                                                                    |                                                                                                    | Page 1                                                                                                    |
|                                               |                                                                                                    |                                                                                                    |                                                                                                    |                                                                                                    |                                                                                                    |
| Delivery Option                               | Application                                                                                                    | Account Number                                                                                                    | Account Description                                                                                                    | Function                                                                                                    |                                                                                                    |
|                                               |                                                                                                    |                                                                                                    |                                                                                                    |                                                                                                    |                                                                                                    |
|                                               |                                                                                                    |                                                                                                    |                                                                                                    |                                                                                                    |                                                                                                    |
|                                               | Regis                                                                                                    | ster                                                                                                    |                                                                                                    |                                                                                                    |                                                                                                    |
|                                               | ¢GIStration<br>se provide the information bek<br>arder to view iCore Interi®ct: S<br>sme<br>scial Security No.<br>nail Address<br>terment Solection<br>Delivery Option<br>I Paper & Web →<br>In Statement Solection | egristration<br>se provide the information below.<br>ander to view iCore Inter@ct: Statements, Adobe© Read-<br>sme Read-<br>sme Read-<br>sme Read-<br>sme Read-<br>tament Selection<br>Delivery Option Application<br>Delivery Option Application<br>Delivery Option Application<br>Delivery Option Application | By Stration   se provide the information below.   ander to view iCore Intergict: Statements, Adobe® Reader® must be installed on your   sme RNatadagr.Recreak   scial Security No. XXX.XXX.NDOOX   nail Address XXX.XXX.NDOOX   temport. Solection Environment Solection   Delivery Option Application   Account Number Deposit   Delivery Option Application   Delivery Option Application   Delivery Option Application   Delivery Option Application   Main Statement Solection Statement Solection | By Stration   se provide the information below.   ander to view iCore Interged: Statements, Adobe® Reader® must be installed on your computer, **   sme Reader® must be installed on your computer, **   sme Reader® must be installed on your computer, **   sme Required   mail Address XXX.XX.10000X   tempont Solection (Required)   Delivery Option Application   Account Number Account Description   ns Statement Solection FOUNDERS CHECKING   In Statement Solection Account Number   Delivery Option Application   Account Solection Account Number   Account Description Account Description | By Stration   se provide the information below.   ander to view KCore Intergict: Statements, Adobe® Reader® must be installed on your computer, **   sine Reader® must be installed on your computer, **   sine Required   ander to view KCore Intergict: Statements, Adobe® Reader® must be installed on your computer, **   sine Required   and a count New Kore Intergict: Statements, Adobe® Reader® must be installed on your computer, **   scial Security No. XXX.XXX.30000X   nail Address XXX.XXX.30000X   temant Solection Required   Delivery Option Application Account Nember Account Description   I Paper & Wreb * Deposit XXXXXXXXXXX0000XXX0000 1   In Statement Solection In Statement Solection Founders CHECKING 1   Delivery Option Application Account Number Account Description Function |

5. You will receive an pop up with the status of your submission:

| Pending bank approval, an email will be sent to your<br>current email address. | for iCore Inter@ct: State                        | ments and Notices            |
|--------------------------------------------------------------------------------|--------------------------------------------------|------------------------------|
| ОК                                                                             | Pending bank approval,<br>current email address. | an email will be sent to you |
|                                                                                |                                                  | OK                           |

6. Within 48 hours an email will be sent out approving your registration request.

## **To View Statements:**

1. Follow the above steps 1-3.

|         | LIBERTY BAY<br>BANK |                       |                        |                           |                     | My Settings H                                  | Help Support    |
|---------|---------------------|-----------------------|------------------------|---------------------------|---------------------|------------------------------------------------|-----------------|
| Му Ассо | unts Bill Pay       | Move Money            | Manage Money           | Additional Services       | Secure Forms        | My TurboTax                                    |                 |
|         |                     |                       |                        |                           |                     |                                                | Last Visit: Jur |
|         |                     |                       |                        | Trusted Partners          |                     |                                                |                 |
|         | IT                  | he institutions below | have an alliance with  | Liberty Bay Bank to provi | de products and ser | vices to our Customers                         | δ.              |
|         | DCI - Liberty B     | ay Bank's Online      | e Statements part      | ner.                      |                     |                                                |                 |
|         |                     | View your Online      | Statements with a clic | ck of a button!           |                     |                                                |                 |
|         |                     |                       |                        | Enter                     |                     |                                                |                 |
|         | Disclaimer: A       | Il transactions and   | d agreements on true   | sted sites are solely neg | otiated between the | e end user and the co<br>reements or transacti | rresponding     |
|         |                     |                       |                        |                           |                     | ~                                              |                 |
| Message | e from webp         | age                   |                        |                           | L.                  | <u> </u>                                       |                 |
|         | This will proceed   | l connect you<br>?    | u to another s         | ecure site. Would         | d you like to       |                                                |                 |
|         |                     |                       | ⇒                      | ОК                        | Cance               | 4                                              |                 |

2. You will be able to view your last 13 statements

|            | BERTY BAY<br>BANK                                 |                                                                                                    |                                 |                  |
|------------|---------------------------------------------------|----------------------------------------------------------------------------------------------------|---------------------------------|------------------|
| iCore Inte | er@ct: Statements and No                          | otices                                                                                                    | Wednesda                        | y, June 03, 2015 |
| Welcome -  |                                                   |                                                                                                    |                                 | Help?            |
| Statement  |                                                   | Statement Disclos                                                                                                    | sure   Terms & Conditions   Cha | nge User Options |
| Summarv    | Account Statement Summary                         |                                                                                                    |                                 |                  |
|            |                                                   |                                                                                                    |                                 | Page 1           |
| Notice     | Account Number(s)                                 | Statement Date                                                                                                    | Print/Download Statement        | Function         |
| Summary    | Deposits: XXXXXXX                                 | 05/29/2015                                                                                                    | <b>1</b>                        |                  |
| Sign Off   | Deposits: XXXXXXXX , XXXXXXX , XXXXXXX , XXXXXXXX | 04/30/2015<br>03/31/2015<br>02/27/2015                                                                                     | <b>P</b>                        |                  |
|            |                                                   | 01/30/2015<br>12/31/2014<br>11/28/2014<br>10/31/2014<br>09/30/2014<br>08/29/2014<br>07/31/2014<br>06/30/2014<br>05/30/2014 |                                 |                  |

3. Each month you will receive an e-mail when your new statement is available.

If you have any questions, or need help along the way, please contact us at 360-779-4567.